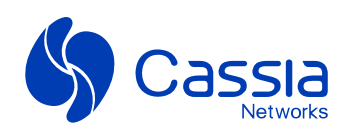

## Cassia M2000 User Manual

Official Version 2025/03/14

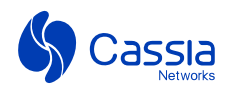

# Contents

| 1. Overview                                                                                                    |
|----------------------------------------------------------------------------------------------------|
| 2. Local Console 03                                                                                                    |
| 2.1 Login 03                                                                                                    |
| 2.2 Status 04                                                                                                    |
| 2.3 Configuration 05                                                                                                    |
| 2.3.1 Using 4G to connect to the network       05         2.3.2 Using Wi-Fi to con nect to the network       06         2.4 Service       08 |
| 2.5 Others                                                                                                    |
| 2.6 Parameter Description                                                                                                    |
| 3. AC Operations 12                                                                                                    |
| 3.1 Check M2000 information details ······ 12                                                                                                |
| 3.2 Configure M2000 from AC ······ 13                                                                                                    |
| 3.3 OTA firmware update                                                                                                    |
| 4. Cassia RESTful API 14                                                                                                    |
| 5. LED Status ······ 16                                                                                                    |
| 6. Obtain GPS Location 17                                                                                                    |

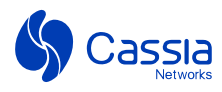

# **1.Overview**

M2000 is a compact Bluetooth gateway that supports 4G and Wi-Fi connectivity. It is easy to install and use and has excellent Bluetooth performance. Additionally, it is cost-effective, stable, secure, and scalable. M2000 is part of Cassia Network's enterprise-level Bluetooth gateways and can be managed through the Cassia Network's Access Controller (AC). M2000 is ideal for situations that require mobility and rapid deployment, but do not need high Bluetooth device density. It is commonly used for monitoring mobile vital signs, remote healthcare at home, and for monitoring vehicle assets. Moreover, M2000 has robust applications in supply chain management, as well as for people and asset tracking on campuses and medical institutions.

### Notes for the M2000 official version:

- SIM card is not included in the M2000.
- The cellular connection with NB-IOT has very limited bandwidth (<5Kbps) and high network latency (1.6s-10s), so M2000 firmware will need to be further customized in the future to work in this case.
- AC software needs to be upgraded to the following Cassia-AC-2.2.0.24 version to support M2000.
- AC software and M2000 firmware are available at: https://www.cassianetworks.com/support/ knowledge-base/
- M2000 GA firmware cannot be upgraded on M2000 beta hardware.

## **2.Local Console**

### 2.1 Login

01. Please record the last six digits of the MAC address on the back of the M2000 chassis.

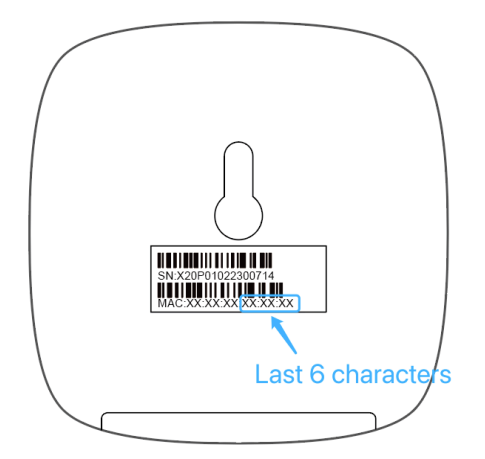

- 02. Connect to the M2000's Wi-Fi hotspot using a computer or mobile phone.
- The hotspot's name is cassia-xxxxx.
- The password is the same as the name, cassia-xxxxx xxxxx is the last six digits of the M2000's MAC address.

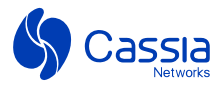

For instance, if the MAC address of an M2000 is CC:1B:E0:E3:0D:8C, both the Wi-Fi hotspot name and password are cassia-E30D8C.

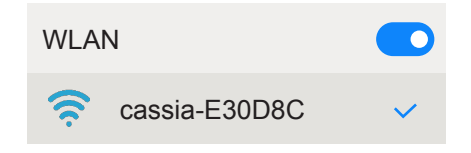

03. After connecting to the M2000's Wi-Fi hotspot, open a web browser and enter 192.168.40.1 into the address bar. You will be prompted to enter a username and password. The default username is admin, and the password is admin.

| 5        | Cassia |
|----------|--------|
| Username |        |
| Password |        |
|          | Login  |

### 2.2 Status

01. Upon successful login, you will be able to view the basic M2000 information on the 'Status' page, including its MAC address and the IP address.

| Status            | ton Fig       | Service         | <br>Other |
|-------------------|---------------|-----------------|-----------|
| Status            | Contrig       | Service         | other     |
|                   |               |                 |           |
| Status            |               |                 |           |
| Model             |               |                 |           |
| M2000             |               |                 |           |
| мас               |               |                 |           |
| CC:1B:E2:E0:10:0C |               |                 |           |
| Wi-Fi IP          |               |                 |           |
| 192.168.80.158    |               |                 |           |
| Cellular IP       |               |                 |           |
| 0.0.0.0           |               |                 |           |
| Firmware Version  |               |                 |           |
| 2.2.0.2402211829  |               |                 |           |
| Uptime            |               |                 |           |
| 50sec             |               |                 |           |
| AC Online Time    |               |                 |           |
| 25sec             |               |                 |           |
| AC Server Address |               |                 |           |
| 112.126.95.79     |               |                 |           |
|                   | Copyright © C | Cassia Networks |           |
|                   |               |                 |           |

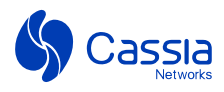

## 2.3 Configuration

### 2.3.1 Using 4G to connect to the network

### 01. Insert the Micro SIM card into the M2000.

Refer to the diagram below. Make sure that the beveled corner of the SIM card is facing the lower left corner.

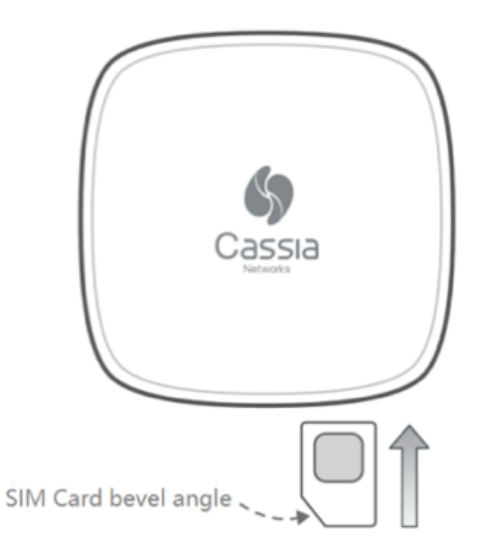

#### 02. Connect the USB power supply to the M2000.

After 30 seconds, the M2000 will finish booting up and connect to the carrier's 4G network. The SYS light and 4G light will both turn solid.

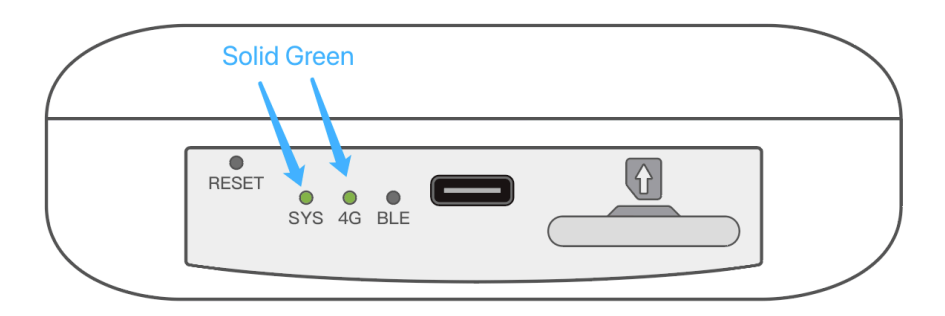

### 03. To connect with the AC server, go to the Configuration page on the M2000 local console.

Enter the AC address (only AC version Cassia-AC-2.2.0.24 supports M2000) and click Apply. The AC version is available at: *https://www.cassianetworks.com/support/knowledge-base/ac-server-software/* 

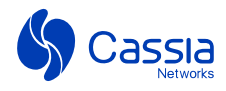

| Status                        | Config | Service | <br>Other |
|-------------------------------|--------|---------|-----------|
| Basic                         |        |         |           |
| Tx Power                      |        | 1       |           |
| 19                            |        |         | ~         |
| Access Control<br>AC Address  | ler    |         |           |
| 112.126.95.79                 |        |         |           |
| Hotspot<br>Hotspot Mode       | -2     |         |           |
| Disable                       |        |         | ~         |
| Wi-Fi(2.4Ghz o<br>Client Mode | nly)   |         |           |
| Disable                       |        |         | ~         |
| Celluar Modem<br>APN          |        |         |           |
|                               |        |         |           |
| Apply                         | 3      |         |           |

Please get in touch with your AC administrator to check if the M2000 is showing online on the AC.

#### Notes:

- When inserting the SIM card, make sure that the beveled corner of the SIM card is facing the lower left corner, as shown in the diagram above.
- When inserting the SIM card, push it in with your fingernail or the tip of a pen until it is held in place by the slot.
- When removing the SIM card, push it in with your fingernail or the tip of a pen until it pops out.

### 2.3.2 Using Wi-Fi to connect to the network

- 01. Click on the Configuration page first, enable Wi-Fi client mode, and complete SSID and other settings based on your Wi-Fi router information. For example, set the Security Mode to WPA2-PSK, enter the password, and click save.
- 02. To connect with the AC server, enter the AC address (only the 2.2.0 AC version supports M2000) and click Apply.

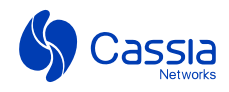

| Status               | Config | Service | <br>Other |
|----------------------|--------|---------|-----------|
|                      | 1      |         |           |
| Basic<br>Tx Power    |        |         |           |
| 3                    |        |         | ~         |
| Access Control       | Ler    |         |           |
| 112.126.95.79        |        |         |           |
| Wi-Fi<br>Client Mode | 2      |         |           |
| Enable               |        |         | ~         |
| SSID                 |        |         |           |
| lab_2g               | 8      |         |           |
| Security Mode        |        |         |           |
| NPA2-PSK             |        |         | ~         |
| Password             |        |         |           |
| •••••                |        |         |           |
| IP Allocation        |        |         |           |
| DHCP                 |        |         | ~         |
| DNS1                 |        |         |           |
|                      |        |         |           |
| DNS2                 |        |         |           |
| Celluar Modem        |        |         |           |
|                      |        |         |           |
|                      |        |         |           |

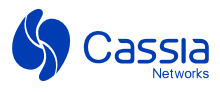

After 30 seconds, the M2000 will finish booting up and connect to the AC server. Please get in touch with your AC administrator to check if the M2000 is showing online on the AC.

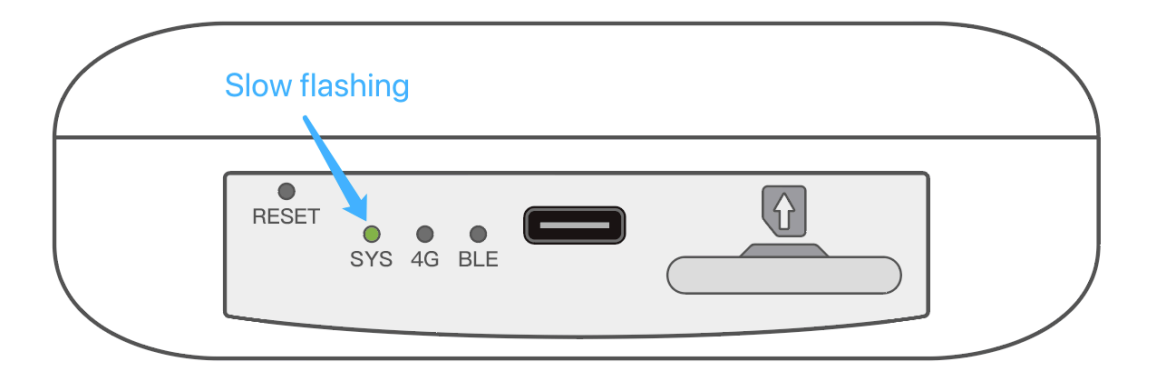

### Notes:

 M2000 can only connect to the internet through the 2.4Ghz Wi-Fi router and does not support 5Ghz Wi-Fi router.

### 2.4 Service

The M2000 MQTT Bypass Service can route BLE advertising packets directly to the MQTT server by configuring MQTT and scanning setting information in the Service tab.

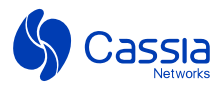

| Status                    | Config   | <b>O</b><br>Service | <br>Other |
|---------------------------|----------|---------------------|-----------|
|                           |          |                     |           |
|                           |          |                     |           |
| Overall                   |          |                     |           |
| Service Access            |          |                     |           |
| mqtt                      |          |                     |           |
| Data Push Interval(m      | ns)      |                     |           |
| 100                       |          |                     |           |
| Data Cache Size(pack      | (ets)    |                     |           |
| 20                        |          |                     |           |
|                           |          |                     |           |
| мотт                      |          |                     |           |
| Host                      |          |                     |           |
|                           |          |                     |           |
| Port                      |          |                     |           |
|                           |          |                     |           |
| Connection Type           |          |                     |           |
| Long                      |          |                     | ~         |
| User Name                 |          |                     |           |
|                           |          |                     |           |
| Password                  |          |                     |           |
|                           |          |                     |           |
| Topic                     |          |                     |           |
|                           |          |                     |           |
| Qos                       |          |                     |           |
| At most once (0)          |          |                     | v         |
| Encryption Mode           |          |                     |           |
| None                      |          |                     | v         |
| Scan Setting              |          |                     |           |
| Scan Mode                 |          |                     |           |
| OFF                       |          |                     | ~         |
| Name Filter               |          |                     |           |
| e.g. Cassia_AP,Cassia*,*C | Cassia   |                     |           |
| MAC Filter                |          |                     |           |
| e.g. CC:1B:E0:E0:00:01,CC | C:1B:E0* |                     |           |
| UUID Filter               |          |                     |           |
| e.g. 0201,0202            |          |                     |           |
| RSSI Filter               |          |                     |           |
| e.g60                     |          |                     |           |
| Value Filter              |          |                     |           |
| offset da                 | ita      |                     |           |
| Duplicates Filter         |          |                     |           |
| e.g. 0,1,>=1000           |          |                     |           |
| Include Timestamp         |          |                     |           |
| No                        |          |                     | ~         |
|                           |          |                     |           |
|                           |          |                     |           |

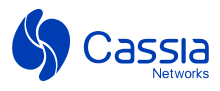

### **2.5 Others**

Users can perform various operations on the "Others" page, such as modifying their login password, rebooting, resetting, and signing out.

| Status           | Config   | Service | <br>Other |
|------------------|----------|---------|-----------|
|                  |          |         |           |
| Portal Password  |          |         |           |
| Old Password     |          |         |           |
|                  |          |         |           |
| New Password     |          |         |           |
|                  |          |         |           |
| Confirm Password |          |         |           |
|                  |          |         |           |
| Apply            |          |         |           |
| Web Security     |          |         |           |
| Allow Origin     |          |         |           |
| *                |          |         |           |
| HTTPS Enable     |          |         |           |
| Disable          |          |         | ~         |
|                  |          |         |           |
| Apply            |          |         |           |
| Actions          |          |         |           |
| Reboot Reset     | Sign Out |         |           |
|                  |          |         |           |
|                  |          |         |           |

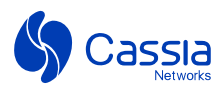

## 2.6 Parameter Description

### 01. Status Tab (Not Changeable)

| meter             | Description                                                                        |
|-------------------|------------------------------------------------------------------------------------|
| Model             | M2000                                                                              |
| MAC               | Gateway MAC Address - printed on the bottom of the M2000                           |
| Wi-Fi IP          | Gateway IP address for Wi-Fi connection                                            |
| Cellular IP       | Gateway IP address for cellular connection                                         |
| Firmware Version  | Firmware version                                                                   |
| Uptime            | The gateway up time in hours since the last reboot                                 |
| AC Online Time    | The time of the gateway connected with the AC. If not connected, it shows offline. |
| AC Server Address | AC Server Address                                                                  |

### 02. Config Tab

| Parameter         | Description                                                                                                    |
|-------------------|----------------------------------------------------------------------------------------------------|
| Tx Power          | Transmit power for Bluetooth. The default value is 19dbm (or 8dbm for Japan). To change this, follow local regulations for the maximum transmit power for 2.4 GHz devices. |
| AC Server Address | AC Server IP address or domain name.<br>Note: Remove http:// or https:// header or port number                                                                             |
| Country Code      | Country code configuration for the Wi-Fi function. The default value is US.<br>This option can only be set from the AC server by the administrator.                        |
| Client Mode       | Wi-Fi Client Enable or Disable (default)                                                                                                    |
| SSID              | SSID of Wi-Fi AP                                                                                                    |
| Security Mode     | Wi-Fi Security Mode:<br>None (no password or encryption, default value),<br>WPA2-PSK<br>WPA[TKIP]+WPA2[AES]                                                                |
| Password          | The password of Wi-Fi AP's SSID.                                                                                                    |
| IP Allocation     | DHCP (default) or Static IP                                                                                                    |
| IP                | Static IP address                                                                                                    |
| Netmask           | Static IP network mask                                                                                                    |
| Gateway           | Static IP network gateway                                                                                                    |
| DNS1              | DNS server address 1                                                                                                    |
| DNS2              | DNS server address 2                                                                                                    |

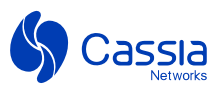

# 3. AC Operations

## 3.1 Check M2000 information details

| \$         | Cassia I | oT Access Co                                                                                                    | ontroller Cassia A        | AC A1100                   |                |                |       |                         |                   |          | Refresh R               | ate 20s 🗸             | 🗋 🕜 Help 🔘 admin |
|------------|----------|----------------------------------------------------------------------------------------------------|---------------------------|----------------------------|----------------|----------------|-------|-------------------------|-------------------|----------|-------------------------|-----------------------|------------------|
| Ø          | Group    | • Status                                                                                                    | <ul> <li>M2000</li> </ul> | <ul> <li>Backha</li> </ul> | ul 🔻           |                |       |                         | Discover          | Add      |                         | ••• Sea               | urch Q           |
| <u>60</u>  | #        | Group                                                                                                    | Gateway Name              | Status                     | Public IP      | Private IP     | ма    | C Address ↑             | Model             | Versi    | on                      | Online Time           | Container Status |
| â          | 8        | ♦ M2000                                                                                                    | Cassia Gateway            | ONLINE                     | 192.168.0.133  | 192.168.80.153 | cc :  | 1B:E2:E0:10             | :10 M2000         | 2.2.0.   | 2402222249              | 2h 29m 23s            | NOT_SUPPORT      |
|            | 6        | ♦ M2000                                                                                                    | Cassia Gateway            | ONLINE                     | 192.168.0.133  | 192.168.80.152 | CC :  | 1B:E2:E0:10             | :14 M2000         | 2.2.0.   | 2402222249              | 2m 35s                | NOT_SUPPORT      |
|            | 15       | <b>● ●</b> M2000                                                                                                    | Cassia Gateway            | ONLINE                     | 192.168.0.133  | 192.168.80.151 | CC :  | :1B:E2:E0:10            | :18 M2000         | 2.2.0.   | 2402222249              | 2h 30m 16s            | NOT_SUPPORT      |
|            | 7        | 🎙 🔖 M2000                                                                                                    | Cassia Gateway            | ONLINE                     | 192.168.0.133  | 192.168.80.150 | cc    | 1B:E2:E0:10             | :1C M2000         | 2.2.0.   | 2402222249              | 2h 30m 8s             | NOT_SUPPORT      |
|            | 14       | ♦ M2000                                                                                                    | Cassia Gateway            | ONLINE                     | 192.168.0.133  | 192.168.80.149 | cc :  | 1B:E2:E0:10             | :20 M2000         | 2.2.0.   | 2402222249              | 2h 29m 23s            | NOT_SUPPORT      |
|            | 10       | 🎙 💊 M2000                                                                                                    | Cassia Gateway            | ONLINE                     | 192.168.0.133  | 192.168.80.148 | CC :  | 1B:E2:E0:10             | :24 M2000         | 2.2.0.   | 2402222249              | 2h 29m 49s            | NOT_SUPPORT      |
|            | 9        | N2000                                                                                                    | Cassia Gateway            | ONLINE                     | 192.168.0.133  | 192.168.80.147 | cc    | :1B:E2:E0:10            | :28 M2000         | 2.2.0.   | 2402222249              | 2h 30m 54s            | NOT_SUPPORT      |
| ۵.         | 11       | 🎙 💊 M2000                                                                                                    | Cassia Gateway            | ONLINE                     | 192.168.0.133  | 192.168.80.145 | CC    | :1B:E2:E0:10            | :2C M2000         | 2.2.0.   | 2402222249              | 2h 29m 6s             | NOT_SUPPORT      |
|            | 13       | 🎙 🔖 M2000                                                                                                    | Cassia Gateway            | ONLINE                     | 192.168.0.133  | 192.168.80.144 | CC :  | :1B:E2:E0:10            | :30 M2000         | 2.2.0.   | 2402222249              | 2h 29m 57s            | NOT_SUPPORT      |
| 28         | 12       |                                                                                                    | Cassia Gateway            | ONLINE                     | 192.168.0.133  | 192.168.80.142 | CC :  | 1B:E2:E0:10             | :34 M2000         | 2.2.0.   | 2402222249              | 2h 30m 40s            | NOT_SUPPORT      |
| \$         | Cassia I | oT Access Co                                                                                                    | ontroller Cassia A        | AC A1100                   |                |                |       |                         |                   |          | Refresh R               | ate 20s 👻             | 🔿 🕜 Help 🔘 admin |
| Ø          | Group    | • Status                                                                                                    | <ul> <li>M2000</li> </ul> | Backha                     | ul T           |                |       | Cassia Gate             | way ONLINE        | <u>क</u> |                         |                       | @ ⊗              |
| 60         | #        | Group                                                                                                    | Gateway Name              | Status                     | Public IP      | Private IP     | м     | Details                 | Container         | Confi    | g Tools                 |                       |                  |
| <b>a</b>   | 8        | N2000     N     S     S | Cassia Gateway            | ONLINE                     | 192.168.0.133  | 192.168.80.153 | сс    |                         |                   |          |                         |                       |                  |
|            | 6        |                                                                                                    | Cassia Gateway            | ONLINE                     | 192.168.0.133  | 192.168.80.152 | сс    | MAC                     | ew                |          | CC:1B:E2:               | E0:10:10              |                  |
|            | 15       | ♦ ● M2000                                                                                                    | Cassia Gateway            | ONLINE                     | 192.168.0.133  | 192.168.80.151 | сс    | Model<br>Firmware       | e Version         |          | M2000<br>2.2.0.2402     | 222249                |                  |
|            | 7        | 🎙 🔖 M2000                                                                                                    | Cassia Gateway            | ONLINE                     | 192.168.0.133  | 192.168.80.150 | сс    | Private IF              | P                 |          | 192.168.80              | 0.153                 |                  |
|            | 14       | ♦ M2000                                                                                                    | Cassia Gateway            | ONLINE                     | 192.168.0.133  | 192.168.80.149 | сс    | Public IP<br>Last Offli | ine Time          |          | 192.168.0.<br>2024-02-2 | 133<br>3 02:06:21 UTC | ;                |
|            | 10       | <b>९ </b> ♥ M2000                                                                                                    | Cassia Gateway            | ONLINE                     | 192.168.0.133  | 192.168.80.148 | сс    | AC Onlin<br>Gateway     | e Time<br>Up Time |          | 2h 29m 42<br>2h 30m 7s  | S                     |                  |
|            | 9        | ♥ № M2000                                                                                                    | Cassia Gateway            | ONLINE                     | 192.168.0.133  | 192,168.80.147 | сс    | CPU Usa                 | age               |          |                         |                       |                  |
| ٨.         | 11       | 🎙 💊 M2000                                                                                                    | Cassia Gateway            | ONLINE                     | 192.168.0.133  | 192.168.80.145 | сс    | Storage                 | Usage<br>Usage    |          |                         |                       |                  |
|            | 13       | <b>● ●</b> M2000                                                                                                    | Cassia Gateway            | ONLINE                     | 192.168.0.133  | 192.168.80.144 | сс    | Uplink                  | (Wi-Fi)           |          |                         |                       |                  |
|            | 12       | ♦ M2000                                                                                                    | Cassia Gateway            | ONLINE                     | 192.168.0.133  | 192.168.80.142 | сс    |                         |                   |          |                         |                       |                  |
| \$         | Cassia I | oT Access Co                                                                                                    | ontroller Cassia S        | Sandbox                    |                |                |       |                         |                   |          | Refresh F               | Rate 20s 🗸            | C @ Help @ admit |
|            |          |                                                                                                    |                           |                            |                |                |       |                         |                   |          |                         |                       |                  |
| (2)<br>  ~ | Group    | <ul> <li>Status</li> </ul>                                                                                                    | <ul> <li>M2000</li> </ul> | <ul> <li>Backha</li> </ul> | ul 🔻           |                |       | M2000 Test              |                   | Taola    |                         |                       | <u>به</u> د      |
| 2          | #        | Group                                                                                                    | Gateway Name              | Status                     | Public IP      | Private IP     | MAG   | Details                 | Coning            | TUUIS    |                         |                       |                  |
| (F)        | 3        | Kevin                                                                                                    | M2000 Test 1              | ONLINE                     | 162.244.250.15 | 6 10.62.3.80   | CC :: | Overv                   | iew               |          |                         |                       |                  |
| 5          | 2        | Kevin                                                                                                    | M2000 Test 2              | OFFLINE                    | 162.244.250.14 | 19 10.80.39.67 | cc::  | Uplink                  | (cellular)        |          |                         |                       |                  |
|            | 1        | Kevin                                                                                                    | M2000 Test 3              | ONLINE                     | 162.244.250.14 | 9 10.80.38.3   |       | Down Byte               | ytes 🕐            |          | 4.43MB<br>234.10ME      | 5                     |                  |
|            | 50 /page | ▼ prev                                                                                                    | 1 next                    | 30                         |                |                |       | Uplink M                | IAC               |          |                         |                       |                  |
|            |          |                                                                                                    |                           |                            |                |                |       | IMEI                    |                   |          | 86710706<br>31003000    | 3493188<br>2296815    |                  |
|            |          |                                                                                                    |                           |                            |                |                |       | ICCID<br>Signal S       | strength          |          | 89010303<br>GOOD        | 300022968151          |                  |
|            |          |                                                                                                    |                           |                            |                |                |       |                         |                   |          |                         |                       |                  |
| 0          |          |                                                                                                    |                           |                            |                |                |       |                         |                   |          |                         |                       |                  |
| ц.<br>С    |          |                                                                                                    |                           |                            |                |                |       |                         |                   |          |                         |                       |                  |
| 8          |          |                                                                                                    |                           |                            |                |                |       |                         |                   |          |                         |                       |                  |

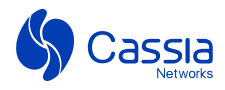

| \$         | Cassia | IoT Access Controller Cas | sia AC A1100      |                   | Refresh Rate 20        | s 🗸 🔿 🕐 Help 🔘 admin |
|------------|--------|---------------------------|-------------------|-------------------|------------------------|----------------------|
| Ø          | Conn   | ected Detected Locationin | g History         |                   | Export Connect History | CC:1B:E2:E0:10:10    |
| <u>8</u>   | #      | Time                      | Device            | Gateway           | Event                  | Reason               |
| ŝ          | 1      | 2024-02-23 12:37:38       | AA:AA:AA:88:88:03 | CC:1B:E2:E0:10:10 | connected              |                      |
| Ś          | 2      | 2024-02-23 12:37:37       | AA:AA:AA:88:88:03 | CC:1B:E2:E0:10:10 | disconnected           | host disconnect      |
| ĽŶ1        | 3      | 2024-02-23 12:37:06       | AA:AA:AA:88:88:03 | CC:1B:E2:E0:10:10 | connected              |                      |
| ٩          | 4      | 2024-02-23 12:37:04       | AA:AA:AA:88:88:03 | CC:1B:E2:E0:10:10 | disconnected           | host disconnect      |
|            | 5      | 2024-02-23 12:36:34       | AA:AA:AA:88:88:03 | CC:1B:E2:E0:10:10 | connected              |                      |
|            | 6      | 2024-02-23 12:36:33       | AA:AA:AA:88:88:03 | CC:1B:E2:E0:10:10 | disconnected           | host disconnect      |
|            | 7      | 2024-02-23 12:36:02       | AA:AA:AA:88:88:03 | CC:1B:E2:E0:10:10 | connected              |                      |
| <b>۵</b> • | 8      | 2024-02-23 12:36:01       | AA:AA:AA:88:88:03 | CC:1B:E2:E0:10:10 | disconnected           | host disconnect      |
| 0          | 9      | 2024-02-23 12:35:31       | AA:AA:AA:88:88:03 | CC:1B:E2:E0:10:10 | connected              |                      |
| 8          | 10     | 2024-02-23 12:35:28       | AA:AA:AA:88:88:03 | CC:1B:E2:E0:10:10 | disconnected           | host disconnect      |
|            | 11     | 2024-02-23 12:34:58       | AA:AA:AA:88:88:03 | CC:1B:E2:E0:10:10 | connected              |                      |

## 3.2 Configure M2000 from AC

| \$                                                                                               | Cassia                                                     | IoT Access C                                                                                                    | ontroller Cassia A                                                                                                    | CA1100                                                                                                    |                                                                                                    |                                                                                                    |                                                                                 |                                                                                                    |                                                            | Refresh Rate 20s      | С 🕐 Неір      | (8) ad     | dmin |
|--------------------------------------------------------------------------------------------------|------------------------------------------------------------|----------------------------------------------------------------------------------------------------|----------------------------------------------------------------------------------------------------|----------------------------------------------------------------------------------------------------|----------------------------------------------------------------------------------------------------|----------------------------------------------------------------------------------------------------|---------------------------------------------------------------------------------|----------------------------------------------------------------------------------------------------|------------------------------------------------------------|-----------------------|---------------|------------|------|
| Ø                                                                                                | Group                                                      | • Status                                                                                                    | <ul> <li>M2000</li> </ul>                                                                                                    | <ul> <li>Backha</li> </ul>                                                                                                    | aul 🔻                                                                                                    |                                                                                                    |                                                                                 | Cassia Gateway ONLINE                                                                                                    | 1                                                          |                       |               | <b>(</b> ) | Ø    |
| <u>k~</u>                                                                                        | #                                                          | Group                                                                                                    | Gateway Name                                                                                                    | Status                                                                                                    | Public IP                                                                                                    | Private IP                                                                                                    | м                                                                               | Details Container                                                                                                    | Config                                                     | Tools                 |               |            |      |
| â                                                                                                | 8                                                          | ♦ M2000                                                                                                    | Cassia Gateway                                                                                                    | ONLINE                                                                                                    | 192.168.0.133                                                                                                    | 192.168.80.153                                                                                                    | сс                                                                              | General                                                                                                    |                                                            |                       |               |            |      |
| Ś                                                                                                | 6                                                          | ♦ M2000                                                                                                    | Cassia Gateway                                                                                                    | ONLINE                                                                                                    | 192.168.0.133                                                                                                    | 192.168.80.152                                                                                                    | сс                                                                              | Country of                                                                                                    | United S                                                   | tates                 |               | •          |      |
| 1Å                                                                                               | 15                                                         | ♦ ♦ M2000                                                                                                    | Cassia Gateway                                                                                                    | ONLINE                                                                                                    | 192.168.0.133                                                                                                    | 192.168.80.151                                                                                                    | сс                                                                              | Deployment                                                                                                    |                                                            |                       | Sav           | e          |      |
| Ð                                                                                                | 7                                                          | ♦ ♦ M2000                                                                                                    | Cassia Gateway                                                                                                    | ONLINE                                                                                                    | 192.168.0.133                                                                                                    | 192.168.80.150                                                                                                    | сс                                                                              |                                                                                                    | 0                                                          |                       |               |            |      |
|                                                                                                  | 14                                                         | ● ● M2000                                                                                                    | Cassia Gateway                                                                                                    | ONLINE                                                                                                    | 192.168.0.133                                                                                                    | 192.168.80.149                                                                                                    | сс                                                                              | Name                                                                                                    | Cassia G                                                   | ateway                | Cou           |            |      |
|                                                                                                  | 10                                                         | 🍬 💊 M2000                                                                                                    | Cassia Gateway                                                                                                    | ONLINE                                                                                                    | 192.168.0.133                                                                                                    | 192.168.80.148                                                                                                    | сс                                                                              | Crown                                                                                                    | 42.40                                                      | × • M2000 ×           | 54            |            |      |
|                                                                                                  | 9                                                          | ♦ ● M2000                                                                                                    | Cassia Gateway                                                                                                    | ONLINE                                                                                                    | 192.168.0.133                                                                                                    | 192.168.80.147                                                                                                    | сс                                                                              | Group                                                                                                    | ◆ 友良<br>● F100                                             | X • M2000 X           | X2000         |            |      |
| <b>Д•</b>                                                                                        | 11                                                         |                                                                                                    | Cassia Gateway                                                                                                    | ONLINE                                                                                                    | 192.168.0.133                                                                                                    | 192.168.80.145                                                                                                    | cc                                                                              |                                                                                                    | ► X100                                                     | 0 🗞 x1000 🔖 X200      | 00_API 💊 Simu | ator       |      |
| @<br>~                                                                                           | 13                                                         | ♦ M2000                                                                                                    | Cassia Gateway                                                                                                    | ONLINE                                                                                                    | 192.168.0.133                                                                                                    | 192.168.80.144                                                                                                    | сс                                                                              |                                                                                                    | Simu                                                       | lator1 💊 发货 💊 M       | 12000 + Add   |            |      |
| 8                                                                                                | 12                                                         | ♦ M2000                                                                                                    | Cassia Gateway                                                                                                    | ONLINE                                                                                                    | 192.168.0.133                                                                                                    | 192.168.80.142                                                                                                    | сс                                                                              |                                                                                                    |                                                            |                       | Sav           | e          |      |
|                                                                                                  |                                                            | <u>∞ ∞ M2000</u>                                                                                                    | Caccia Catoway                                                                                                    | 011 815                                                                                                    | 103 169 0 133                                                                                                    | 103 160 00 143                                                                                                    |                                                                                 | .10.53.50.10.30 103000                                                                                                    | 2202                                                       | 100000010 0h 00m 01   | •             | 8          |      |
| \$                                                                                               | Cassia                                                     | IoT Access C                                                                                                    | ontroller Cassia A                                                                                                    | C A1100                                                                                                    |                                                                                                    |                                                                                                    |                                                                                 |                                                                                                    |                                                            | Refresh Rate 20s 🗸    | 🔿 🕐 Неір      | () adr     | min  |
| Ø                                                                                                | Group                                                      |                                                                                                    |                                                                                                    |                                                                                                    |                                                                                                    |                                                                                                    |                                                                                 |                                                                                                    |                                                            |                       |               |            |      |
| <u>62</u>                                                                                        |                                                            | <ul> <li>Status</li> </ul>                                                                                                    | <ul> <li>M2000</li> </ul>                                                                                                    | <ul> <li>Backha</li> </ul>                                                                                                    | ul 🔻                                                                                                    |                                                                                                    |                                                                                 | Cassia Gateway                                                                                                    |                                                            |                       |               | <b>(</b> ) | ×    |
|                                                                                                  | 14                                                         | N2000                                                                                                    | M2000 Cassia Gateway                                                                                                    | Backha     ONLINE                                                                                                    | ul •<br>192.168.0.133                                                                                                    | 192.168.80.149                                                                                                    | сс                                                                              | Cassia Gateway ONLINE ?<br>Details Container                                                                                                    | Config                                                     | Tools                 |               | <b>@</b> ( | ×    |
| â                                                                                                | 14                                                         | <ul> <li>M2000</li> <li>M2000</li> </ul>                                                                                                    | M2000 Cassia Gateway Cassia Gateway                                                                                                    | Backha     ONLINE     ONLINE                                                                                                    | ul •<br>192.168.0.133<br>192.168.0.133                                                                                                    | 192.168.80.149<br>192.168.80.148                                                                                                    | сс                                                                              | Cassia Gateway ONLINE ?<br>Details Container                                                                                                    | Config                                                     | Tools                 |               | <b>(</b> ) | ×    |
| (1)<br>(2)<br>(2)<br>(2)<br>(2)<br>(2)<br>(2)<br>(2)<br>(2)<br>(2)<br>(2                         | 14<br>10<br>9                                              | <ul> <li>M2000</li> <li>M2000</li> <li>M2000</li> <li>M2000</li> </ul>                                                                                                    | M2000 Cassia Gateway Cassia Gateway Cassia Gateway                                                                                                    | Backha     ONLINE     ONLINE     ONLINE                                                                                         | ul •<br>192.168.0.133<br>192.168.0.133<br>192.168.0.133                                                                                                    | 192.168.80.149<br>192.168.80.148<br>192.168.80.147                                                                                           | сс<br>сс<br>сс                                                                  | Cassia Gateway CHLINE ?<br>Details Container<br>Networks<br>Wi-Fi(5Ghz Wi-Fi is                                                                                                    | Config<br>not suppo                                        | Tools<br>rted)        |               | <b>(</b>   | ×    |
| 1<br>8<br>1<br>1<br>1<br>1<br>1<br>1<br>1<br>1<br>1<br>1<br>1<br>1<br>1<br>1<br>1<br>1<br>1<br>1 | 14<br>10<br>9<br>11                                        | <ul> <li>M2000</li> <li>M2000</li> <li>M2000</li> <li>M2000</li> <li>M2000</li> </ul>                                                                                                    | M2000 Cassia Gateway Cassia Gateway Cassia Gateway Cassia Gateway Cassia Gateway                                                                                                    | Backha     ONLINE     ONLINE     ONLINE     ONLINE                                                                              | ul •<br>192.168.0.133<br>192.168.0.133<br>192.168.0.133<br>192.168.0.133                                                                                      | 192.168.80.149<br>192.168.80.148<br>192.168.80.147<br>192.168.80.145                                                                         | сс<br>сс<br>сс                                                                  | Cassia Gateway CHLINE ?<br>Details Container<br>Networks<br>Wi-Fi(5Ghz Wi-Fi is<br>Mode                                                                                                    | Config<br>not suppo                                        | Tools<br>rrted)       |               | •          | 8    |
| ()<br>()<br>()<br>()<br>()<br>()<br>()<br>()<br>()<br>()<br>()<br>()<br>()<br>(                  | 14<br>10<br>9<br>11<br>11<br>13                            | <ul> <li>M2000</li> <li>M2000</li> <li>M2000</li> <li>M2000</li> <li>M2000</li> <li>M2000</li> <li>M2000</li> </ul>                                                                                                    | M2000     Cassia Gateway     Cassia Gateway     Cassia Gateway     Cassia Gateway     Cassia Gateway     Cassia Gateway                                                                                                    | Backha     ONLINE     ONLINE     ONLINE     ONLINE     ONLINE                                                                   | ul •<br>192.168.0.133<br>192.168.0.133<br>192.168.0.133<br>192.168.0.133<br>192.168.0.133                                                                     | 192.168.80.149<br>192.168.80.148<br>192.168.80.147<br>192.168.80.145<br>192.168.80.144                                                       | 22<br>20<br>20<br>20<br>20<br>20<br>20<br>20<br>20<br>20<br>20<br>20<br>20<br>2 | Cassia Gateway CHURE ?<br>Details Container<br>Networks<br>Wi-Fi(5Ghz Wi-Fi is<br>Mode<br>SSID                                                                                                    | Config<br>not suppo<br>Client<br>lab_2g                    | Tools<br>rrted)       |               | •          | 8    |
| 6<br>1<br>1<br>1<br>1<br>1<br>1<br>1<br>1<br>1<br>1<br>1<br>1<br>1<br>1<br>1<br>1<br>1<br>1<br>1 | 14<br>10<br>9<br>11<br>13<br>12                            | <ul> <li>Status</li> <li>M2000</li> <li>M2000</li> <li>M2000</li> <li>M2000</li> <li>M2000</li> <li>M2000</li> <li>M2000</li> <li>M2000</li> </ul>                                                                            | M2000 Cassia Gateway Cassia Gateway Cassia Gateway Cassia Gateway Cassia Gateway Cassia Gateway Cassia Gateway                                                                                                    | Backha     ONLINE     ONLINE     ONLINE     ONLINE     ONLINE     ONLINE     ONLINE     ONLINE                                  | ul •<br>192.168.0.133<br>192.168.0.133<br>192.168.0.133<br>192.168.0.133<br>192.168.0.133<br>192.168.0.133                                                    | 192.168.80.149<br>192.168.80.143<br>192.168.80.147<br>192.168.80.144<br>192.168.80.144                                                       | 22<br>20<br>20<br>20<br>20<br>20<br>20<br>20<br>20<br>20<br>20<br>20<br>20<br>2 | Cassia Gateway Container (<br>Details Container (<br>Networks<br>Wi-Fi(5Ghz Wi-Fi is SID)<br>Security Mode                                                                                                    | Config<br>not suppo<br>Client<br>lab_2g<br>WPA2-PS         | Tools<br>rrted)       |               |            | 3    |
| 6<br>1<br>1<br>1<br>1<br>1<br>1<br>1<br>1<br>1<br>1<br>1<br>1<br>1<br>1<br>1<br>1<br>1<br>1<br>1 | 14<br>10<br>9<br>11<br>13<br>12<br>5                       | <ul> <li>Status</li> <li>M2000</li> <li>M2000</li> <li>M2000</li> <li>M2000</li> <li>M2000</li> <li>M2000</li> <li>M2000</li> <li>M2000</li> <li>M2000</li> <li>M2000</li> </ul>                                              | M2000     Cassia Gateway     Cassia Gateway     Cassia Gateway     Cassia Gateway     Cassia Gateway     Cassia Gateway     Cassia Gateway     Cassia Gateway                                                                                                    | Backha     Online     Online     Online     Online     Online     Online     Online     Online     Online                       | UI •<br>192.168.0.133<br>192.168.0.133<br>192.168.0.133<br>192.168.0.133<br>192.168.0.133<br>192.168.0.133<br>192.168.0.133                                   | 192.168.80.149<br>192.168.80.147<br>192.168.80.147<br>192.168.80.145<br>192.168.80.142<br>192.168.80.142                                     | 22<br>20<br>20<br>20<br>20<br>20<br>20<br>20<br>20<br>20<br>20<br>20<br>20<br>2 | Cassia Gateway Oncode of Container of Container of Contai | Config<br>not suppo<br>Client<br>lab_2g<br>WPA2-PS         | Tools<br>rrted)       |               |            | 8    |
| 6<br>12<br>19                                                                                    | 14<br>10<br>9<br>111<br>13<br>12<br>5<br>5                 | <ul> <li>Status</li> <li>M2000</li> <li>M2000</li> <li>M2000</li> <li>M2000</li> <li>M2000</li> <li>M2000</li> <li>M2000</li> <li>M2000</li> <li>M2000</li> <li>M2000</li> <li>M2000</li> </ul>                               | M2000 Cassia Gateway Cassia Gateway Cas  | Backha     ONLINE     ONLINE     ONLINE     ONLINE     ONLINE     ONLINE     ONLINE     ONLINE     ONLINE                       | ul •<br>192.168.0.133<br>192.168.0.133<br>192.168.0.133<br>192.168.0.133<br>192.168.0.133<br>192.168.0.133<br>192.168.0.133<br>192.168.0.133                  | 192.168.80.149<br>192.168.80.147<br>192.168.80.147<br>192.168.80.144<br>192.168.80.144<br>192.168.80.143<br>192.168.80.143                   | ))<br>))<br>))<br>))<br>))<br>))<br>))<br>))<br>))<br>))<br>))<br>))<br>))      | Cassia Gateway Container<br>Details Container<br>Networks<br>WI-Fi(5Chz WI-Fi is<br>Mode<br>SSID<br>Security Mode<br>Password<br>IP Allocation                                                                                                    | Config<br>not suppo<br>Client<br>lab_2g<br>WPA2-PS<br>DHCP | Tools<br>rrted)       |               | •          | 8    |
| ۲<br>۳<br>۳<br>۹<br>۲                                                                            | 14<br>10<br>9<br>11<br>13<br>12<br>5<br>4<br>17            | <ul> <li>Status</li> <li>M2000</li> <li>M2000</li> <li>M2000</li> <li>M2000</li> <li>M2000</li> <li>M2000</li> <li>M2000</li> <li>M2000</li> <li>M2000</li> <li>M2000</li> <li>M2000</li> <li>M2000</li> <li>M2000</li> </ul> | M2000 Cassia Gateway Cassia Gateway Casa | Backha                                                                                                    | UI •<br>192.168.0.133<br>192.168.0.133<br>192.168.0.133<br>192.168.0.133<br>192.168.0.133<br>192.168.0.133<br>192.168.0.133<br>192.168.0.133<br>192.168.0.133 | 192.168.80.149<br>192.168.80.143<br>192.168.80.147<br>192.168.80.145<br>192.168.80.142<br>192.168.80.142<br>192.168.80.141<br>192.168.80.140 | 22<br>22<br>22<br>22<br>22<br>22<br>22<br>22<br>22<br>22<br>22<br>22<br>22      | Cassia Gateway Container<br>Details Container<br>Networks<br>WI-FI(5Ghz WI-FI IS<br>Mode<br>SSID<br>Security Mode<br>Password<br>IP Allocation                                                                                                    | Config<br>not suppo<br>Client<br>lab_2g<br>WPA2-PS<br>DHCP | Tools<br>rrted)<br>SK |               |            | 8    |
| <u>م</u><br>م 2<br>د 0                                                                           | 14<br>10<br>9<br>11<br>13<br>13<br>5<br>5<br>4<br>17<br>16 | Status     Status     M2000     M2000     M2000     M2000     M2000     M2000     M2000     M2000     M2000     M2000     M2000     M2000     M2000     M2000     M2000     M2000                                             | M2000 Cassia Gateway Cassia Gateway Casa | Backha     ONLINE     ONLINE     ONLINE     ONLINE     ONLINE     ONLINE     ONLINE     ONLINE     ONLINE     ONLINE     ONLINE | ul •<br>192.168.0.133<br>192.168.0.133<br>192.168.0.133<br>192.168.0.133<br>192.168.0.133<br>192.168.0.133<br>192.168.0.133<br>192.168.0.133<br>192.168.0.133 | 192.168.80.149<br>192.168.80.147<br>192.168.80.147<br>192.168.80.144<br>192.168.80.144<br>192.168.80.143<br>192.168.80.143<br>192.168.80.148 | 22<br>22<br>22<br>22<br>22<br>22<br>22<br>22<br>22<br>22<br>22<br>22<br>22      | Cassia Gateway Container<br>Details Container<br>Networks<br>WI-FI(5Chz WI-FI is<br>Mode<br>SSID<br>Security Mode<br>Password<br>IP Allocation<br>DNS1                                                                                                    | Config<br>not suppo<br>Client<br>lab_2g<br>WPA2-PS<br>DHCP | Tools<br>rrted)<br>SK |               |            | 8    |

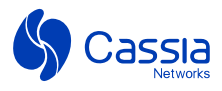

### 3.3 OTA firmware update

01. Upload M2000 firmware to the AC server from the AC Maintenance Tab -> Gateway's Firmware Update section:

| \$        | Cassia IoT Access Controller Cassia AC A110 | 0        |                        | R | tefresh Rate 20s 🗸 🗨 | ⑦ Help | (2) admin |
|-----------|---------------------------------------------|----------|------------------------|---|----------------------|--------|-----------|
| Ø         | Maintenance                                 |          |                        |   |                      |        |           |
| <u>84</u> | Gateway's Firmware Update                   | Gatew    | ay's Firmware Update   |   | L L                  | pload  |           |
| 4         | Container Update                            | <b>#</b> | Version                |   | Size                 |        |           |
| Ś         | APP Update                                  | □ 1      | M2000 2.2.0.2402222249 |   | 1.58 MB              |        |           |
| 1Ŷ        | Access Controller Update                    |          |                        |   |                      |        |           |
| ٢         | CentOS Patch                                |          |                        |   |                      |        |           |
|           | Multiple AC Viewer                          |          |                        |   |                      |        |           |
|           | DI Update                                   |          |                        |   |                      |        |           |
|           | Bluetooth Debugger                          |          |                        |   |                      |        |           |
|           |                                             |          |                        |   |                      |        |           |

02. Select M2000 to upgrade to this firmware version.

| \$          | Cassia | loT Access Co | ontr<br>Upgrad | e Gateway |                  |                |                   |              |                  | e 20s 🕶 🔿   | ; 🥐 Help 🔘 admin |
|-------------|--------|---------------|----------------|-----------|------------------|----------------|-------------------|--------------|------------------|-------------|------------------|
| Ø           | Group  | • Status      |                |           |                  |                |                   |              |                  | Search      | n Q              |
| <u>~</u>    | #      | Group         | Gat            | Version   | Select a version |                | ~                 | A total of 1 | items            | online Time | Container Status |
| <pre></pre> | 8      | 🗨 🌤 M2000     | Cas            | Size      | M2000 2.2.0.240  | 2222249        |                   |              |                  | h 33m 56s   | NOT_SUPPORT      |
| Ś           | 6      | 🔍 🎙 M2000     | Cas            | 0120      |                  | Cancel         | ок                |              |                  | m 8s        | NOT_SUPPORT      |
| TŶ1         | 15     | 🔍 🎙 M2000     | Саз,           |           |                  |                |                   |              |                  | _h 34m 49s  | NOT_SUPPORT      |
| (t)         | 7      | 🗨 🎙 M2000     | Cassia Gateway | ONLINE    | 192.168.0.133    | 192.168.80.150 | CC:1B:E2:E0:10:1C | M2000        | 2.2.0.2402222249 | 2h 34m 41s  | NOT_SUPPORT      |
|             | 14     | 🔍 🎙 M2000     | Cassia Gateway | ONLINE    | 192.168.0.133    | 192.168.80.149 | CC:1B:E2:E0:10:20 | M2000        | 2.2.0.2402222249 | 2h 33m 56s  | NOT_SUPPORT      |
|             | 10     | 🔍 🎙 M2000     | Cassia Gateway | ONLINE    | 192.168.0.133    | 192.168.80.148 | CC:1B:E2:E0:10:24 | M2000        | 2.2.0.2402222249 | 2h 34m 22s  | NOT_SUPPORT      |
|             | 9      | ● ● M2000     | Cassia Gateway | ONLINE    | 192.168.0.133    | 192.168.80.147 | CC:1B:E2:E0:10:28 | M2000        | 2.2.0.2402222249 | 2h 35m 27s  | NOT_SUPPORT      |
| <b>\$</b> • | 11     | ● ● M2000     | Cassia Gateway | ONLINE    | 192.168.0.133    | 192.168.80.145 | CC:1B:E2:E0:10:2C | M2000        | 2.2.0.2402222249 | 2h 33m 39s  | NOT_SUPPORT      |
| Ô           | 13     | 🔍 🎙 M2000     | Cassia Gateway | ONLINE    | 192.168.0.133    | 192.168.80.144 | CC:1B:E2:E0:10:30 | M2000        | 2.2.0.2402222249 | 2h 34m 30s  | NOT_SUPPORT      |
|             | 12     | ● ● M2000     | Cassia Gateway | ONLINE    | 192.168.0.133    | 192.168.80.142 | CC:1B:E2:E0:10:34 | M2000        | 2.2.0.2402222249 | 2h 35m 13s  | NOT_SUPPORT      |

# 4.Cassia RESTful API

M2000 supports the Cassia RESTful API, which can be called from the AC server or the local network. Please refer to the following link for details of the "Cassia SDK Implementation Guide." https://github.com/CassiaNetworks/CassiaSDKGuide/wiki

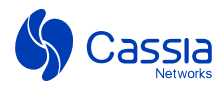

#### 01. Scan

| AC Q gateway Y JRA O Licens CassiaNAS Y cassia api O Home · CassiaNet O Azure ac 受 我想進_new :keep-alive data: ("bdaddrs":[{"bdaddr": "CC:DD:EE:05:00:14", "bdaddrType": "random"]], "rssi": -50, "evtType":0, "name": "CASSIA-BEACON-520", "adData": "02010612094341535349412D42454 data: ("bdaddrs":[{"bdaddr": "CC:DD:EE:05:00:55", "bdaddrType": "random"]], "rssi": -53, "evtType":0, "name": "CASSIA-BEACON-520", "adData": "02010612094341535349412D42454 data: ("bdaddrs":[{"bdaddr": "CC:DD:EE:05:00:55", "bdaddrType": "random"]], "rssi": -64, "evtType": 0, "name": "CASSIA-BEACON-785", "adData": "02010612094341535349412D42454 data: ("bdaddrs":[{"bdaddr": "CC:DD:EE:05:00:55", "bdaddrType": "random"]], "rssi": -64, "evtType": 0, "name": "CASSIA-BEACON-785", "adData": "02010612094341535349412D42454 data: ("bdaddrs":[{"bdaddr": "CC:DD:EE:06:55", "bdaddrType": "random"]], "rssi": -64, "evtType": 0, "name": "CASSIA-BEACON-785", "adData": "0201060204000C096777695F646F66F66F66F66F66 data: ("bdaddrs":[{"bdaddr": "D8:08:C8:62:5C:28", "bdaddrType": "public"]], "rssi": -64, "evtType": 0, "name": "(unknown)", "adData": "0201060302000F111FF31323342E562CE080D data: ("bdaddrs":[["bdaddr": "CC:DD:EE:22:00:24", "bdaddrType":"public"]], "rssi": -68, "evtType": 0, "name": "(unknown)", "adData": "02010603020FF11FF31323342E562CE080D data: ("bdadrs":[["bdaddr": "CC:DD:EE:22:00:24", "bdaddrType":"public"]], "rssi": -68, "evtType": 0, "name": "(unknown)", "adData": "0201060302F0FF16FF0506552707382334000 data: ("bdaddrs":[["bdaddr": "CC:DD:EE:22:00:24", "bdaddrType":"random"]], "rssi": -64, "evtType": 0, "name": "(unknown)", "adData": "0201060302F0FF16FF0506552707382334000 data: ("bdaddrs":[["bdaddr": "CC:DD:EE:22:00:24", "bdaddrType":"random"]], "rssi": -64, "evtType": 0, "name":"(CASSIA-BEACON-R42", "adData": "02010612094341535349412D42454 data: ("bdaddrs":[["bdaddr": "CC:DD:EE:22:00:24", "bdaddrType":"random"]], "rssi: -64, "evtType": 0, "name":"(Unknown)",                                                                                                   | 1434F4E2D353230"}<br>1434F4E2D503933"}<br>530"}<br>1434F4E2D3F3835"}<br>800003254EE03"}                             |
|----------------------------------------------------------------------------------------------------|----------------------------------------------------------------------------------------------------|
| <pre>:keep-alive<br/>data: {"bdaddrs":[{"bdaddr":"CC:DD:EE:05:00:14","bdaddrType":"random"}],"rssi":-50,"evtType":0,"name":"CASSIA-BEACON-520","adData":"02010612094341535349412D42454<br/>data: {"bdaddrs":[{"bdaddr":"CC:DD:EE:20:00:5D","bdaddrType":"random"}],"rssi":-53,"evtType":0,"name":"CASSIA-BEACON-93","adData":"02010612094341535349412D42454<br/>data: {"bdaddrs":[{"bdaddr":"AA:AA:AA:88:88:0D","bdaddrType":"public"}],"rssi":-62,"evtType":0,"name":"CASSIA-BEACON-785","adData":"020106020A000C096777695F646F66F66F6<br/>data: {"bdaddrs":[{"bdaddr":"CC:DD:EE:0F:00:55","bdaddrType":"random"],"rssi":-64,"evtType":0,"name":"CASSIA-BEACON-785","adData":"0201060204000C096777695F646F66F66F6<br/>data: {"bdaddrs":[{"bdaddr":"CC:DD:EE:0F:00:55","bdaddrType":"random"],"rssi":-64,"evtType":0,"name":"CASSIA-BEACON-785","adData":"0201060204000C096777695F646F66F66F6<br/>data: {"bdaddrs":[{"bdaddr":"D8:0B:CB:62:5C:2B","bdaddrType":"random"],"rssi":-49,"evtType":0,"name":"(unknown)","adData":"020106030200F111FF313233342B5C62CE00BD<br/>data: {"bdaddrs":[{"bdaddr":"55:27:07:38:23:34","bdaddrType":"public"],"rssi":-68,"evtType":3,"name":"(unknown)","adData":"02010603020FF16FF0506552707382334000<br/>data: {"bdaddrs":[{"bdaddr":"55:27:07:38:23:34","bdaddrType":"random"],"rssi":-68,"evtType":3,"name":"(unknown)","adData":"0201060302F0FF16FF0506552707382334000<br/>data: {"bdaddrs":[["bdaddr":"CC:DD:EE:22:00:2A","bdaddrType":"random"],"rssi":-49,"evtType":0,"name":"(CASSIA-BEACON-R42","adData":"02010612094341535349412D42454<br/>data: {"bdaddrs":[["bdaddr":"CC:DD:EE:22:00:2A","bdaddrType":"random"],"rssi":-49,"evtType":0,"name":"</pre>                                                                                                    | 1434F4E2D353230"}<br>1434F4E2D503933"}<br>530"}<br>1434F4E2D3F3835"}<br>800003254EE03"}<br>0000000000000032320000"} |
| <pre>data: {"bdaddrs":[{"bdaddr":"CC:DD:EE:05:00:14","bdaddrType":"random"}],"rssi":-50,"evtType":0,"name":"CASSIA-BEACON-520","adData":"02010612094341535349412D42454 data: {"bdaddrs":[{"bdaddr":"CC:DD:EE:20:00:50","bdaddrType":"random"}],"rssi":-53,"evtType":0,"name":"CASSIA-BEACON-93","adData":"0201060204000C096777695F646F6E676C6 data: {"bdaddrs":[{"bdaddr":"AA:AA:AA:A8:88:88:00","bdaddrType":"public"}],"rssi":-62,"evtType":0,"name":"CASSIA-BEACON-93","adData":"0201060204000C096777695F646F6E676C6 data: {"bdaddrs":[{"bdaddr":"CC:DD:EE:0F:00:55","bdaddrType":"public"]],"rssi":-64,"evtType":0,"name":"CASSIA-BEACON-785","adData":"0201060204000C096777695F646F6E676C6 data: {"bdaddrs":[{"bdaddr":"CC:DD:EE:0F:00:55","bdaddrType":"random"}],"rssi":-64,"evtType":0,"name":"CASSIA-BEACON-785","adData":"0201060204000C096777695F646F6E676C6 data: {"bdaddrs":[{"bdaddr":"CC:DD:EE:0F:00:55","bdaddrType":"random"}],"rssi":-64,"evtType":0,"name":"CASSIA-BEACON-785","adData":"020106030200F111FF31323342B5C62CE080D data: {"bdaddrs":[{"bdaddr":"55:27:07:38:23:34","bdaddrType":"public"]],"rssi":-68,"evtType":0,"name":"(unknown)","adData":"02010603020F111FF31323342B5C62CE080D data: {"bdaddrs":[{"bdaddr":"55:27:07:38:23:34","bdaddrType":"public"]],"rssi":-68,"evtType":3,"name":"(unknown)","adData":"0201060302F0F116FF0506552707382334000 data: {"bdaddrs":[{"bdaddr":"CC:DD:EE:22:00:2A","bdaddrType":"random"],"rssi":-68,"evtType":0,"name":"CASSIA-BEACON-R42","adData":"02010612094341535349412D42454 data: {"bdaddrs":[{"bdaddr":"CC:DD:EE:22:00:2A","bdaddrType":"random"],"rssi":-68,"evtType":0,"name":"CASSIA-BEACON-R42","adData":"02010612094341535349412D42454 data: {"bdaddrs":[{"bdaddr":"CC:DD:EE:22:00:2A","bdaddrType":"random"],"rssi":-49,"evtType":0,"name":"CASSIA-BEACON-R42","adData":"02010612094341535349412D42454 data: {"bdaddrs":[{"bdaddr":"S2:11:58:78:05:69","bdaddrType":"random"],"rssi":-42,"evtType":0,"name":"CASSIA-BEACON-R42","adData":"02010612094341535349412D42454 data: {"bdaddrs":[{"bdaddr":"S2:11:58:78:05:69","bdaddrType":"random"</pre> | 1434F4E2D353230"}<br>1434F4E2D503933"}<br>530"}<br>1434F4E2D3F3835"}<br>800003254EE03"}<br>0000000000000032320000"} |
| <pre>data: {"bdaddrs":[{"bdaddr":"CC:DD:EE:20:00:5D","bdaddrType":"random"}],"rssi":-53,"evtType":0,"name":"CASSIA-BEACON-P93","adData":"02010612094341535349412D42454 data: {"bdaddrs":[{"bdaddr":"AA:AA:A8:88:88:00","bdaddrType":"public"}],"rssi":-64,"evtType":0,"name":"CASSIA-BEACON-P63","adData":"0201060204000C096777695F646F6E676C6 data: {"bdaddrs":[{"bdaddr":"CC:DD:EE:0F:00:55","bdaddrType":"random"}],"rssi":-64,"evtType":0,"name":"CASSIA-BEACON-P63","adData":"02010602094341535349412D42454 data: {"bdaddrs":[{"bdaddr":"CC:DD:EE:0F:00:55","bdaddrType":"random"}],"rssi":-64,"evtType":0,"name":"CASSIA-BEACON-?85","adData":"02010602094341535349412D42454 data: {"bdaddrs":[{"bdaddr":"CC:DD:EE:0F:00:55","bdaddrType":"random"}],"rssi":-64,"evtType":0,"name":"(unknown)","adData":"020106030200F111Ff313233342B5C62CB0BD data: {"bdaddrs":[{"bdaddr":"55:27:07:38:23:34","bdaddrType":"public"]],"rssi":-68,"evtType":3,"name":"(unknown)","adData":"02010603020F0F16FF0506552707382334000 data: {"bdaddrs":[{"bdaddr":"55:27:07:38:23:34","bdaddrType":"random"],"rssi":-68,"evtType":3,"name":"(unknown)","adData":"02010603020F0F16FF0506552707382334000 data: {"bdaddrs":[{"bdaddr":"55:27:07:38:23:34","bdaddrType":"random"],"rssi":-68,"evtType":3,"name":"(Unknown)","adData":"0201060302F0F16FF0506552707382334000 data: {"bdaddrs":[{"bdaddr":"CC:DD:EE:22:00:2A","bdaddrType":"random"],"rssi":-49,"evtType":0,"name":"CASSIA-BEACON-R42","adData":"02010612094341535349412D42454 data: {"bdaddrs":[{"bdaddr":"55:21:58:78:05:69","bdaddrType":"random"],"rssi":-49,"evtType":0,"name":"CASSIA-BEACON-R42","adData":"02010612094341535349412D42454 data: {"bdaddrs":[{"bdaddr":"55:21:58:78:05:69","bdaddrType":"random"],"rssi":-49,"evtType":0,"name":"CASSIA-BEACON-R42","adData":"02010612094341535349412D42454 data: {"bdaddrs":[{"bdaddr":"55:21:58:78:05:69","bdaddrType":"random"],"rssi":-42,"evtType":0,"name":"CASSIA-BEACON-R42","adData":"02010612094341535349412D42454 data: {"bdaddrs":[{"bdaddr":"55:21:58:78:05:69","bdaddrType":"random"],"rssi":-42,"evtType":0,"nam</pre> | 1434F4E2D503933"}<br>530"}<br>1434F4E2D3F3835"}<br>800003254EE03"}<br>00000000000000323220000"}                     |
| <pre>data: {"bdaddrs":[{"bdaddr":"AA:AA:AA:88:88:80","bdaddrType":"public"}],"rss1":-62,"evtType":0,"name":"gwi_dongle0","adData":"0201060204000C096777695F646F6E676C6<br/>data: {"bdaddrs":[{"bdaddr":"CC:DD:EE:0F:00:55","bdaddrType":"random"}],"rss1":-64,"evtType":0,"name":"CASSIA-BEACON-?85","adData":"0201060204041535349412D42454<br/>data: {"bdaddrs":[{"bdaddr":"D8:08:C8:62:5C:28","bdaddrType":"public"}],"rss1":-49,"evtType":0,"name":"(unknown)","adData":"020106030200F111FF313233342B5C62CB08D<br/>data: {"bdaddrs":[{"bdaddr":"55:27:07:38:23:34","bdaddrType":"public"}],"rss1":-68,"evtType":3,"name":"(unknown)","adData":"02010603020FF16FF0506552707382334000<br/>data: {"bdaddrs":[{"bdaddr":"55:27:07:38:23:34","bdaddrType":"public"}],"rss1":-68,"evtType":0,"name":"(unknown)","adData":"02010603020FF16FF0506552707382334000<br/>data: {"bdaddrs":[{"bdaddr":"55:27:07:38:23:34","bdaddrType":"random"}],"rss1":-49,"evtType":0,"name":"(unknown)","adData":"02010612094341535349412D42454<br/>data: {"bdaddrs":[{"bdaddr":"55:27:07:38:23:34","bdaddrType":"random"}],"rss1":-49,"evtType":0,"name":"CASSIA-BEACON-R42","adData":"02010612094341535349412D42454<br/>data: {"bdaddrs":[{"bdaddr":"55:27:07:38:23:34","bdaddrType":"random"}],"rss1":-49,"evtType":0,"name":"CASSIA-BEACON-R42","adData":"02010612094341535349412D42454</pre>                                                                                                    | 530"}<br>1434F4E2D3F3835"}<br>800003254EE03"}<br>0000000000000000323200000"}                                        |
| <pre>data: {"bdaddrs":[{"bdaddr":"CC:DD:EE:0F:00:55","bdaddrType":"random"}],"rss1":-64,"evtType":0,"name":"CASSIA-BEACON-?85","adData":"02010612094341535349412D42454 data: {"bdaddrs":[{"bdaddr":"D8:0B:CB:62:5C:2B","bdaddrType":"public"}],"rss1":-69,"evtType":0,"name":"CASSIA-BEACON-?85","adData":"020106030200F111FF313233342B5C62CB0BD data: {"bdaddrs":[{"bdaddr":"55:27:07:38:23:34","bdaddrType":"public"}],"rss1":-69,"evtType":0,"name":"CASSIA-BEACON-?85","adData":"020106030200F111FF313233342B5C62CB0BD data: {"bdaddrs":[{"bdaddr":"55:27:07:38:23:34","bdaddrType":"public"}],"rss1":-69,"evtType":3,"name":"(unknown)","adData":"0201060302F0FF16FF0506552707382334000 data: {"bdaddrs":[{"bdaddr":"55:27:07:38:23:34","bdaddrType":"random"}],"rss1":-69,"evtType":0,"name":"CASSIA-BEACON-R42","adData":"02010612094341535349412D42454 data: {"bdaddrs":[{"bdaddr":"55:27:07:38:23:340","bdaddrType":"random"}],"rss1":-49,"evtType":0,"name":"CASSIA-BEACON-R42","adData":"02010612094341535349412D42454 data: {"bdaddrs":[{"bdaddr":"55:27:55:27:55","bdaddrType":"random"}],"rss1":-49,"evtType":0,"name":"CASSIA-BEACON-R42","adData":"02010612094341535349412D42454 data: {"bdaddrs":[{"bdaddr":"55:27:55:77:55:75:55:77:55:77:55:77:55:77:55:77:55:77:55:77:55:75:55:77:55:77:55:77:55:75:55:77:55:77:55:77:55:77:55:77:55:75:55:75:55:75:55:75:55:75:55:75:55:75:55:75:55:75:55:75:55:75:55:75:55:75:7</pre>                                                                                                    | 1434F4E2D3F3835"}<br>800003254EE03"}<br>0000000000000032320000"}                                                    |
| <pre>data: {"bdaddrs":[{"bdaddr":"D8:08:C8:62:5C:28","bdaddrType":"public"}],"rssi":-49,"evtType":0,"name":"(unknown)","adData":"020106030200F111FF31323334285C62C808D<br/>data: {"bdaddrs":[{"bdaddr":"55:27:07:38:23:34","bdaddrType":"public"}],"rssi":-68,"evtType":3,"name":"(unknown)","adData":"0201060302F0FF16FF0506552707382334000<br/>data: {"bdaddrs":[{"bdaddr":"CC:DD:EE:22:00:2A","bdaddrType":"random"}],"rssi":-49,"evtType":0,"name":"CASSIA-BEACON-R42","adData":"02010612094341535349412D42454<br/>fata: {"bdaddrs":[{"bdaddr":"35:21:58:78:0566","bdaddrType":"random"}],"rssi":-42,"evtType":3,"name":"</pre>                                                                                                    | 800003254EE03"}<br>0000000000000032320000"}                                                                         |
| <pre>data: {"bdaddrs":[{"bdaddr":"55:27:07:38:23:34","bdaddrType":"public"}],"rssi":-68,"evtType":3,"name":"(unknown)","adData":"0201060302F0FF16FF0506552707382334000 jata: {"bdaddrs":[{"bdaddr":"CC:DD:EE:22:00:24","bdaddrType":"random"}],"rssi":-49,"evtType":0,"name":"CASSIA-BEACON-R42","adData":"02010612094341535349412D42454 fata: {"bdaddrs":[{"bdaddr":"35:21:58:78:05:60","bdaddrType":"random"}],"rssi":-42,"evtType":0,"name":"</pre>                                                                                                    | 000000000000032320000"}                                                                                             |
| data: {"bdaddrs":[{"bdaddr":"CC:DD:EE:22:00:2A","bdaddrType":"random"}],"rssi":-49,"evtType":0,"name":"CASSIA-BEACON-R42","adData":"02010612094341535349412D42454<br>data: {"bdaddrs":[%bdaddr":"35:21:58:78:05:609,"bdaddrType":"random"}],"rssi":-42,"evtType":0,"name":"                                                                                                    |                                                                                                    |
| iata: {"bdaddrs":[{"bdaddr":"35:21:58:78:05:69","bdaddrType":"random"}],"rssi":-42,"evtType":3,"name":"                                                                                                    | 1434F4E2D523432"}                                                                                                   |
| (unknown) , aduata : 1EFF0600010F20222C031572D9EAF01760ED/23859A534F440084F656C9CE6 }                                                                                                    |                                                                                                    |
| data: {"bdaddrs":[{"bdaddr":"CC:DD:EE:08:00:00","bdaddrType":"random"}],"rssi":-35,"evtType":0,"name":"CASSIA-BEACON-800","adData":"02010612094341535349412D42454                                                                                                    | 1434F4E2D383030"}                                                                                                   |
| lata: {"bdaddrs":[{"bdaddr":"85:7C:E3:E2:CD:7A","bdaddrType":"random"}],"rssi":-40,"evtType":3,"name":"(unknown)","adData":"1CFF06000109210A5258FE6D6D04444553485-                                                                                                    | 44F502D434C563843354D"}                                                                                             |
| data: {"bdaddrs":[{"bdaddr":"CC:DD:EE:08:08:02","bdaddrType":"random"}],"rssi":-36,"evtType":0,"name":"CASSIA-BEACON-802","adData":"02010612094341535349412D42454                                                                                                    | 1434F4E2D383032"}                                                                                                   |
| lata: {"bdaddrs":[{"bdaddr":"CC:1B:E0:E2:BF:2E","bdaddrType":"public"}],"rss1":-55,"evtType":3,"name":"(unknown)","adData":"0201065094E3A414"}                                                                                                    |                                                                                                    |
| data: {"bdaddrs":[{"bdaddr":"18;50:60:FA:D6:C0","bdaddrType":"random"}},"rssi":-40,"evtType":3,"name":"<br>(unknown)","adData":"1EFF060001092022D0FD769FB4E48811E3988C17AC516776DCA87855A1778F"}                                                                                                    |                                                                                                    |
| data: {"bdaddrs":[{"bdaddr":"CC:DD:EE:22:00:2E","bdaddrType":"random"}],"rss1":-54,"evtType":0,"name":"CASSIA-BEACON-R46","adData":"02010612094341535349412D42454                                                                                                    | 1434F4E2D523436"}                                                                                                   |
| data: {"bdaddrs":[{"bdaddr":"60:54:34:A9:06:A8","bdaddrType":"random"}],"rssi":-41,"evtType":3,"name":"<br>(unknown)","adData":"1EFF06000109200207D1B9C253ECB165982F68E5314BF66913E3AE9441D254"}                                                                                                    |                                                                                                    |
| data: {"bdaddrs":[{"bdaddr":"27:75:2A:E7:8A:5A","bdaddrType":"random"}],"rssi":-56,"evtType":3,"name":"<br>(unknown)","adData":"1EFF06000109202222EADD591FB4ADDCDD804147F562D52C41FE9E50F735E3"}                                                                                                    |                                                                                                    |

#### 02. Connect device

| 🧝 AC 🧝 gateway 🏋 JIRA 📀 License 🖪 CassiaNAS 💡 cassia api 💭 Home CassiaNet 📀 Azure ac 🔞 安耐糖 new        |     |  |            |  |  |  |
|----------------------------------------------------------------------------------------------------|-----|--|------------|--|--|--|
| ← → C 🏠 🔺 Not secure   112.126.95.79/api2/gap/nodes/?connection_state=connected&mac=CC:18:E0:E3:15:78 | @ ☆ |  | <b>1</b> E |  |  |  |

{"nodes::[{"bdaddr":{"bdaddr":"@0:80:98:96:07:DD","bdaddr"ype":"public"},"handle":","i@1:80:98:96:07:DD","connectionState":"connected","name":"","chipId":0,"pairStatus":"none"}, {"bdaddr":"@0:80:98:96:D8:E4","bdaddr"ype":"public"},"handle":"","id":"@0:08:98:96:CD:CDB","connectionState":"connected","name":"","chipId":0,"pairStatus":"none"}, {"bdaddr":"@0:80:98:96:D8:E4","bdaddr"ype":"public"},"handle":"","id":"@0:08:98:96:CD:CDB","connectionState":"connected","name":"","chipId":0,"pairStatus":"none"}," {"bdaddr":"@0:80:98:96:DB:E4","bdaddr"ype":"public"},"handle":"","id":"@0:08:98:96:CD:CDB:E4","connected","name":"","chipId":0,"pairStatus":"none"},"bdaddr":"{"Constate:"Connected","name":"","chipId":0,"pairStatus":"none"},"bdaddr":"{"Constate:"Connected","name":"","chipId":0,"pairStatus":"none"},"bdaddr":"{"Constate:"Connected","name":"","chipId":0,"pairStatus":"none"},"bdaddr":"{"Constate:"Connected","name":"","chipId":0,"pairStatus":"none"},"bdaddr":"{"Constate:"Connected","name":","chipId":0,"pairStatus":"none"},"bdaddr":"{"Constate:"Connected","name":","chipId":0,"pairStatus":"none"},"bdaddr":"{"Constate:"Connected","name":","chipId":0,"pairStatus":"none"},"bdaddr":"{"Constate:"Connected","name":","chipId":0,"pairStatus":"none"},"bdaddr":"{"Constate:"Connected:","name":","chipId

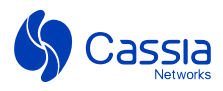

# 5. LED Status

| LED | Status                                   | Description                                                               |  |  |  |
|-----|------------------------------------------|---------------------------------------------------------------------------|--|--|--|
|     | Off                                      | Power off                                                                 |  |  |  |
|     | Fast flashing                            | The system is starting                                                    |  |  |  |
| SYS | Solid on                                 | The system is operating normally.<br>Wi-Fi connection is NOT established. |  |  |  |
|     | Slow flashing                            | The system is operating normally.<br>Wi-Fi connection is established.     |  |  |  |
|     | Slow flashing<br>(200ms High/1800ms Low) | Network searching.                                                        |  |  |  |
| 4G  | Slow flashing<br>(1800ms High/200ms Low) | Idle                                                                      |  |  |  |
|     | Fast flashing<br>(125ms High/125 Low)    | Data transfer is ongoing.                                                 |  |  |  |
|     | Off                                      | The Bluetooth chip didn't start                                           |  |  |  |
| BLE | Solid on                                 | Bluetooth is operating normally.                                          |  |  |  |
|     | Flashing                                 | Flash twice when the Bluetoothconnection is established                   |  |  |  |

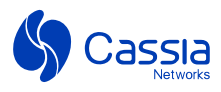

# 6. Obtain GPS Location

#### 01. To acquire the GPS location from local console:

- Click the 'Update GPS' button.
- Wait for 10 seconds get GPS data, including longitude, latitude, GPS timestamp, and GPS signal.

|                      | ¢      | 2       |       |
|----------------------|--------|---------|-------|
| Status               | Config | Service | Other |
|                      |        |         |       |
|                      |        |         |       |
| Status               |        |         |       |
| Mode1                |        |         |       |
| M2000                |        |         |       |
| MAC                  |        |         |       |
| CC:18:E0:E4:A1:80    |        |         |       |
| Wi-Fi IP             |        |         |       |
| 192.168.3.12         |        |         |       |
| Cellular IP          |        |         |       |
| 0.0.0.0              |        |         |       |
| Firmware Version     |        |         |       |
| 2.2.20000.2503131631 |        |         |       |
| Uptime               |        |         |       |
| 2 hour 39 min 48 sec |        |         |       |
| AC Online Time       |        |         |       |
| 2 hour 39 min 32 sec |        |         |       |
| AC Server Address    |        |         |       |
| 112.126.95.79        |        |         |       |
| Latitude             |        |         |       |
| 39.123889            |        |         |       |
| Longitude            |        |         |       |
| 117.141667           |        |         |       |
| GPS Timestamp        |        |         |       |
| 08:01:47             |        |         |       |
| GPS Signal           |        |         |       |
| normal               |        |         |       |
| Update GPS           |        |         |       |
|                      |        |         |       |
|                      |        |         |       |
|                      |        |         |       |

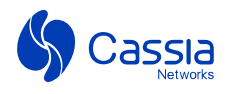

#### 02. Retrieving GPS Location from the AC Server:

- Authenticate: Acquire a Cassia RESTful API token from the AC Server.
- Initiate GPS Request: Send a GET request to trigger real-time location tracking: GET http://[AC\_IP]/api/cassia/gps/request?mac=CC:1B:E0:E4:A2:38
- Receive Data: The GPS coordinates will return in the HTTP response within ~10 seconds if the GPS signal strength is normal.

```
{
  "gps": {
  "TIME": "07:40:09",
  "LON": "117.14.18",
  "LAT": "32.47.21",
  "NS": "N",
  "WE": "W",
  "SATELLITE1": 8,
  "SATELLITE1": 8,
  "SATELLITE1_SNR": 37,
  "SATELLITE2": 26,
  "SATELLITE2": 26,
  "SATELLITE3_SNR": 44,
  "SATELLITE3_SNR": 44,
  "SATELLITE3_SNR": 46
  }
}
```

 Store Data: Data is simultaneously stored on the gateway and can be accessed later using: GET [AC\_IP]/api/cassia/info

### Notes:

The LTE backhaul connection is suspended during GPS location tracking and resumes once the GPS operation is complete. As a result, GPS API requests may introduce an approximately 10-second delay in LTE network communication. During this period, BLE data is buffered, with a buffer capacity of 40KB. Packet loss is unlikely unless high-throughput BLE data is being transmitted at the same time. To minimize potential issues, it is recommended to avoid transmitting large amounts of BLE data while the gateway is processing a GPS API request.